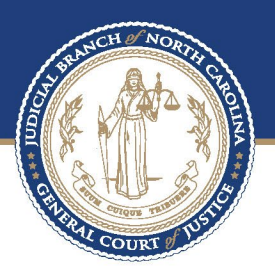

# ecourts

## Service Options in File & Serve

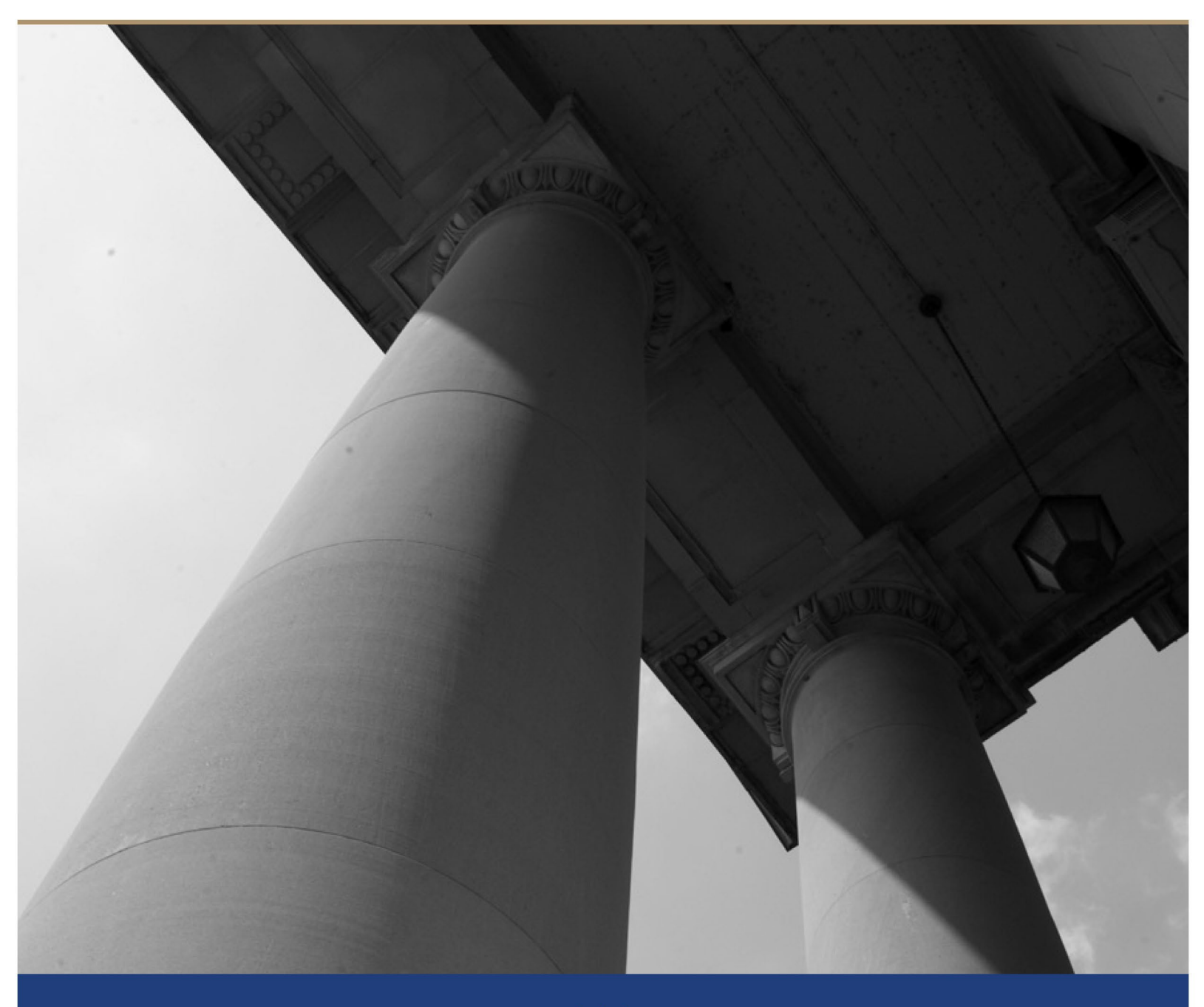

### Service Options in File & Serve

#### $\underline{\textbf{Step 1}}$ - On the Dashboard click Start Filing

| Start filing                                                   | Filing history                                                                                               | Drafts                                                              |
|----------------------------------------------------------------|----------------------------------------------------------------------------------------------------|---------------------------------------------------------------------|
| Click the START FILING button below to get started.            | Case # 23CR101000-590<br>Envelope # 5459 Submitted at 10/05/2023 3:32 PM<br>Filings: Accepted (2)            | Case # 23CR101000-590<br>Draft # 4839 Started at 10/24/2023 1:09 PM |
|                                                                | Envelope # 5454<br>Envelope # 5454 Submitted at 10/05/2023 11:03 AM<br>Filings: Submitted (2)                | Draft # 4793<br>Draft # 4793 Started at 10/10/2023 12:07 PM         |
|                                                                | Case # 23JA001505-590<br>Envelope # 5449 Submitted at 10/04/2023 9:35 AM<br>Filings: Accepted (1)            | Draft # 4740<br>Draft # 4740 Started at 10/02/2023 3:48 PM          |
| Start filing                                                   | View filing history                                                                                          | View my drafts                                                      |
| Case search                                                    | Bookmarks                                                                                                    | Templates                                                           |
| Case # '23CR101000-590'<br>zTEST2 - Mecklenburg District Court | 23E003807-590 - IN THE MATTER OF THE ESTATE OF Ted<br>Tester<br>zTEST2 - Mecklenburg Clerk of Superior Court | Test Template for Mecklenburg                                       |
| Case # '23E003807-590'                                         | 23CR000024-420 - STATE OF NORTH CAROLINA VS Bobby                                                            | Test                                                                |

#### Step 2 - Select File into existing case.

| ≡        | eCourts eFileNC Stage ************************************                                                                                                    | )- | <b>····</b> | <b>SJ</b> - |
|----------|----------------------------------------------------------------------------------------------------|----|-------------|-------------|
| <b>n</b> | ← Start Filing                                                                                                    |    |             |             |
| â        |                                                                                                    |    |             |             |
|          |                                                                                                    |    |             |             |
|          |                                                                                                    |    |             |             |
|          | File New Case     File Into Existing Case                                                                                                    |    |             |             |
| 48a      | If you do not have a case number and you want to start a new case for the first time. If the case was started by you or someone else and you have the case number or names of the parties to find the case. |    |             |             |
|          |                                                                                                    |    |             |             |
|          |                                                                                                    |    |             |             |
| \$       | Start new case File into existing case                                                                                                    | J  |             |             |
| \$       |                                                                                                    | _  |             |             |

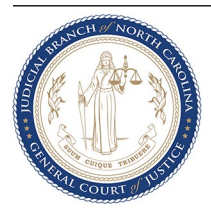

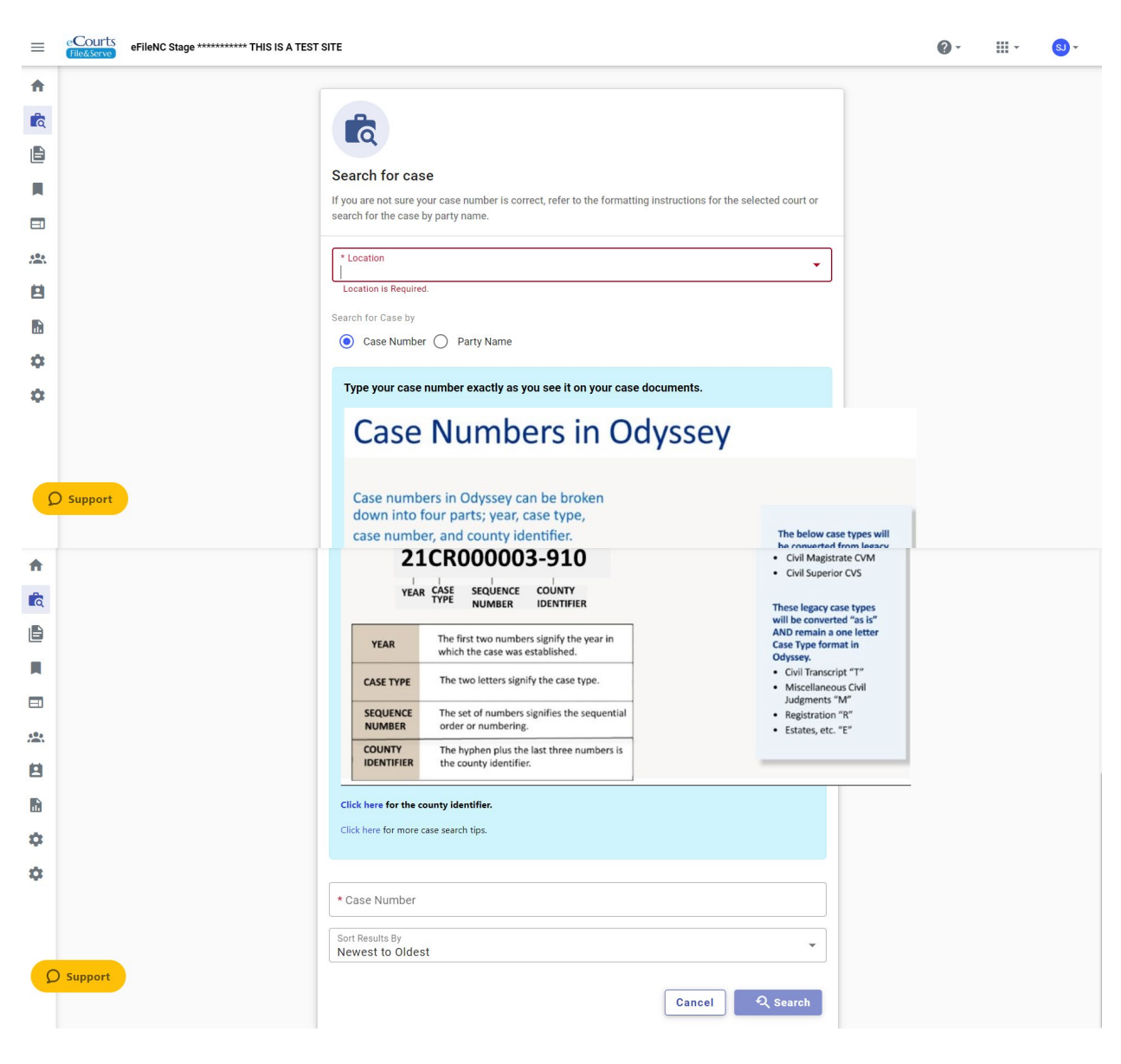

#### Step 3 - Search for the existing case by location and Case Number or Party Name

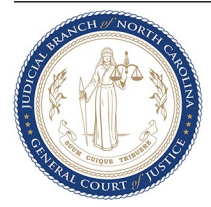

<u>Step 4</u> - From the search result, select the **Action** button to the case you want to file in. and then select **File into case.** 

| ≡        | eFileNC Stage ********* THIS IS A TEST SITE                                                                                      | <b>⊘</b> ·                   |
|----------|----------------------------------------------------------------------------------------------------|------------------------------|
| <b>†</b> | Case Search Results                                                                                                    | र्य, Refine Search           |
| •        | Location: zTEST2 - Mecklenburg District Court Case Number: 23CR101000-590                                                        | 1 Results                    |
|          | STATE OF NORTH CAROLINA VS CLARK KENT                                                                                            | Actions                      |
|          | Case # 23CR101000-590                                                                                                    | File into case               |
| ***      | Location         Case Category         Case Type           zTEST2 - Mecklenburg District Court         Criminal         Criminal | File into case with template |
|          |                                                                                                    | View Service contacts        |
|          |                                                                                                    | 1 - 1 of Bookmark case       |
| ţ.       |                                                                                                    |                              |

#### <u>Step 5</u> - On the Case Information Tab click on Parties button.

| =   | eCourts<br>File&Serve eFileNC Stage ******** | *** THIS IS A TEST SITE   |                    |                            |                               | Ø · Ⅲ · 😣 ·           |
|-----|----------------------------------------------|---------------------------|--------------------|----------------------------|-------------------------------|-----------------------|
| ħ   | File Into Case                               |                           |                    | Draft # 4839 - Case # 23CF | 101000-590 - STATE OF NORTH ( | CAROLINA VS CLAR 🚯 -  |
| à   | 1 Case information                           | S Parties                 | 3 Filings          | 4 Service                  | 5 Fees                        | 6 Summary             |
|     |                                              |                           |                    |                            |                               |                       |
|     |                                              |                           |                    |                            |                               |                       |
|     |                                              | Case information          | 1                  |                            |                               |                       |
|     |                                              | Court Location            |                    |                            |                               |                       |
|     |                                              | zTEST2 - Mecklenbu        | urg District Court |                            |                               |                       |
|     |                                              | Case Category<br>Criminal |                    |                            |                               |                       |
| å   |                                              | Case Type                 |                    |                            |                               |                       |
| ~   |                                              | Criminal                  |                    |                            |                               |                       |
|     |                                              |                           |                    |                            |                               |                       |
|     |                                              |                           |                    |                            |                               |                       |
|     |                                              |                           |                    |                            |                               |                       |
| Sav | re Draft and Exit                            |                           |                    |                            |                               | $Parties \rightarrow$ |

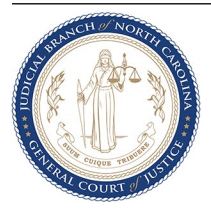

| File Into C | ase         |                  |             | Draft # 4839 - Case # 23CR10 | 1000-590 - STATE OF NORTH CAR | OLINA VS CLAR. | • •     |
|-------------|-------------|------------------|-------------|------------------------------|-------------------------------|----------------|---------|
| Case        | information | 2 Parties        | (3) Filings | 4 Service                    | 5 Fees                        | 6              | Summary |
|             | Parties     |                  |             |                              |                               |                |         |
|             | Party Type  | Party Name       |             | Lead Attorney                | Actions                       | _              |         |
| 1           | State       | STATE OF NORTH C | AROLINA     |                              | 1                             |                |         |
|             | Defendant   | CLARK KENT       |             |                              | 1                             | -              |         |
|             | + Add More  |                  |             |                              |                               |                |         |
|             |             |                  |             |                              |                               |                |         |
|             |             |                  |             |                              |                               |                |         |

<u>Step 6</u> - On the Parties Tab click on Filings button.

#### <u>Step 7</u> - On the Filings Tab click on Add Filing button.

| ile Into Case Draft # 4839 - Case # 23CR101000-590 - STATE OF NORTH CAROLIN |             |             |                                      |           |                                                    |          |
|-----------------------------------------------------------------------------|-------------|-------------|--------------------------------------|-----------|----------------------------------------------------|----------|
| Case information                                                            |             | Parties     | 3 Filings                            | 4 Service | 5 Fees                                             | 6 Summar |
|                                                                             | Filings     |             |                                      |           | Max Envelope Size: 36.70 MB<br>Remaining: 36.70 MB |          |
|                                                                             | Filing Code | Filing Type | Description                          |           | Actions                                            |          |
|                                                                             |             |             | _                                    |           |                                                    |          |
|                                                                             |             |             |                                      | Q         |                                                    |          |
|                                                                             |             |             | No Filings                           | Added Yet |                                                    |          |
|                                                                             |             |             | At least one filing is n<br>filing p | process.  |                                                    |          |
|                                                                             |             |             | + A                                  | dd filing |                                                    |          |

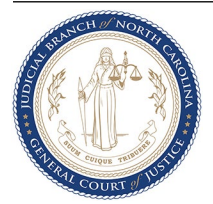

<u>Step 8</u> - Provided below are the various service and efiling options from which you can choose along with an explanation of how the document is filed or served under the chosen option.

| <b>Option (a)</b> - Select the <b>eFile and Serve</b> option under <b>Filing Type</b> , enter the Filing Code, upload the |
|----------------------------------------------------------------------------------------------------|
| document, and select the appropriate document security and click <b>Save</b> .                                            |

| ne into t | Gase                                                                  | Diatt#                                                                                                    | -1039 - 0836 # 230K101000-390 - STATE OF NORTH CAROLIN                                                                    | A VO CLAR |  |
|-----------|-----------------------------------------------------------------------|----------------------------------------------------------------------------------------------------|----------------------------------------------------------------------------------------------------|-----------|--|
| Edit Fili | ing Details                                                           |                                                                                                    |                                                                                                    |           |  |
|           | Filing Requirements 🛕                                                 | Additional Services                                                                                                    | Communications                                                                                                    |           |  |
|           | * Filing Type (Required)                                              |                                                                                                    |                                                                                                    |           |  |
|           | eFile Only Pick "eFile Only" to just electronically file your papers. | eFile and Serve Electronically file your papers with the court and have your documents sent to the selected service contacts. | O Service Only<br>Your filing will only be sent to the selected service contacts<br>and will not be filed with the court. |           |  |
|           | Filing Information                                                    |                                                                                                    |                                                                                                    |           |  |
|           | * Filing Code                                                         |                                                                                                    | •                                                                                                    |           |  |
|           | Filing Description                                                    |                                                                                                    |                                                                                                    |           |  |
|           | Client Reference Number                                               |                                                                                                    |                                                                                                    |           |  |
|           | Comments to Court                                                     |                                                                                                    |                                                                                                    |           |  |

When a user selects the "eFile and Serve" function in OFS, the system will immediately send the document(s) to the clerk for review. After the clerk reviews and accepts the filing, the system will: (1) apply the file-stamp at the bottom of the lead page of each electronic file, (2) place the file-stamped document(s) into the official electronic court file, (3) send an email notification to the user that provides a link to the file-stamped document(s), and (4) send an email notification to each Service Contact selected by the user that provides a link to the file-stamped document and lists all Service Contacts that receive the notification. The system will not include in the official court record any information on service (e.g., list of Service Contacts and confirmation of service). Users have two options to obtain documentation of service and must file the documentation to include it in the official court record. First, the user can include their own email address as a Service Contact and receive the same email notification. Second, the OFS system records the transaction, and the user can print a copy of that record at any time after the "service" function has been completed. A user is not required to use the system generated documentation of service as their Certificate of Service and si always free to draft their own Certificate of Service and file it along with the corresponding document.

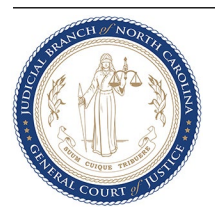

**Option (b)** - Select the **Service Only** option under **Filing Type** (Filing Code defaults to Service Only), upload the document, and select the appropriate document security and click **Save**.

| ≡  | Courts<br>FieldServe eFileNC Stage ********** THIS IS A TEST SITE     |                                                                                                    | @·                                                                                                    | · .       | s    |
|----|-----------------------------------------------------------------------|----------------------------------------------------------------------------------------------------|----------------------------------------------------------------------------------------------------|-----------|------|
| ÷  | File Into Case                                                        | Draft #                                                                                                    | 4839 - Case # 23CR101000-590 - STATE OF NORTH CAROLIN                                                             | A VS CLAR | 0.   |
| à  | Edit Filing Details                                                   |                                                                                                    |                                                                                                    |           |      |
|    | Filing Requirements                                                   | Additional Services                                                                                                    | Communications                                                                                                    |           |      |
|    | * Filing Type (Required)                                              |                                                                                                    |                                                                                                    |           |      |
|    | eFile Only Pick "eFile Only" to just electronically file your papers. | O eFile and Serve<br>Electronically file your papers with the court and have your<br>documents sent to the selected service contacts. | Service Only Your filing will only be sent to the selected service contacts and will not be filed with the court. |           |      |
| \$ | Filing Information                                                    |                                                                                                    |                                                                                                    |           |      |
| \$ | Filing Code<br>Service Only                                           |                                                                                                    | *                                                                                                    |           |      |
|    | Filing Description                                                    |                                                                                                    |                                                                                                    |           |      |
|    | Client Reference Number                                               |                                                                                                    |                                                                                                    |           |      |
| 2  | Support Comments to Court                                             |                                                                                                    |                                                                                                    |           |      |
|    |                                                                       |                                                                                                    |                                                                                                    | Cancel    | Save |

When a user performs the "service only" function in OFS, the system will immediately send an email notification to each Service Contact selected by the user. Each "Service Contact" selected will receive an email notification that provides a link to the document that is being served and lists all Service Contacts that receive the notification. The system will not send the document to the clerk and the document will not be file-stamped or become a part of the court file. The system will not include in the official court record any information on service (e.g., list of Service Contacts and confirmation of service). Users have two options to obtain documentation of service and must file the documentation to include it in the official court record. First, the user can include their own email address as a Service Contact and receive the same email notification. Second, the OFS system records the transaction, and the user can print a copy of that record at any time after the "service only" function has been completed. A user is not required to use the system generated documentation of service as their Certificate of Service and is always free to draft their own Certificate of Service and file it along with the corresponding document.

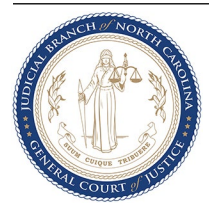

**Option (c)** - Select the **eFile Only** option under **Filing Type**, enter the Filing Code, upload the document, and select the appropriate document security and click **Save**.

| $\equiv$ | eCourts<br>TikkSderve eFileNC stage ********* THIS IS A TEST SITE | 0.     | •            | sJ - |   |
|----------|-------------------------------------------------------------------|--------|--------------|------|---|
| <b>n</b> | New Case Filing                                                   |        | Draft # 4845 | 0 -  |   |
| à        | Edit Filing Details                                               |        |              | ×    | J |
|          | Filing Requirements 🛦 Additional Services Communic                | ations |              |      |   |
|          | * Filing Type (Required)                                          |        |              |      |   |
| 682      | eFile Only                                                        |        |              |      | l |
|          | Pick 'eFile Only' to just electronically file your papers.        |        |              |      |   |
| \$       | Filing Information                                                |        |              |      | l |
| ۵        | * Filing Code                                                     | •      |              |      | l |
|          | Filing Description                                                |        |              |      | l |
|          | Client Reference Number                                           |        |              |      | l |
|          | Comments to Court                                                 |        |              |      | l |
|          |                                                                   |        |              |      |   |
| 2        | ) support                                                         |        |              |      |   |
|          |                                                                   |        | Cancel       | Save |   |

When a user performs the "eFile only" function in OFS, the system will immediately send the document(s) to the clerk for review. After the clerk reviews and accepts the filing, the system will: (1) apply the file-stamp at the bottom of the lead page of each electronic file, (2) place the file-stamped document(s) into the official electronic court file, and (3) send an email notification to the user that provides a link to the file stamped document(s). Parties are not served through the eFile only function.

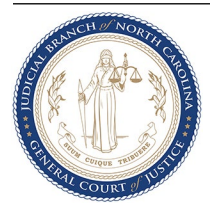

**Option (d)** - In subsequent filings, you can choose to add more than one document and apply a combination of the methods set out in of 8(a), 8(b), or 8(c) within the same envelope. You can also use a combination of the 8(a), 8(b), or 8(c) methods with <u>one document</u>. The benefit of using a combination of methods for <u>one document</u> is that, depending on the combination selected, you can file, and document and service of that document can be immediately accomplished without waiting for clerk review and acceptance.

**Example (i)** - Example of one document, with both **eFile and Serve** and **Service Only** selected; service immediately accomplished for all documents.

| ≡<br><b>↑</b> | File Into Case   | *********** THIS IS A TEST SI | TE                           |             | Draft # 4839 - Case | # 23CR101000-590 - STATE OF NORTH CARO                           | LINA VS CLAR | s) -   |
|---------------|------------------|-------------------------------|------------------------------|-------------|---------------------|------------------------------------------------------------------|--------------|--------|
| d<br>L        | Case information |                               | Parties                      | 3 Filings   | Service             | S Fees                                                           | <u>6</u> s   | ummary |
|               |                  | Filings                       |                              |             |                     | Max Envelope Size: <b>36.70 MB</b><br>Remaining: <b>36.12 MB</b> |              |        |
|               |                  | Filing Code                   | Filing Type<br>EfileAndServe | Description |                     | Actions                                                          | -            |        |
| •             |                  | Service Only                  | ServiceOnly                  |             |                     | / 1                                                              |              |        |
| \$            |                  | + add more                    |                              |             |                     |                                                                  |              |        |
|               |                  |                               |                              |             |                     |                                                                  |              |        |
|               |                  |                               |                              |             |                     |                                                                  |              |        |
|               |                  |                               |                              |             |                     |                                                                  |              |        |
| Sav           | e Draft and Exit |                               |                              |             |                     | e Pa                                                             | rties Servio | :e →   |

When a user performs the "eFile and eServe" and the "service only" function in the same envelope in OFS, the system will immediately: (1) send the eFile and eServe document(s) to the clerk for review, and (2) send an email notification of the service only document(s) to each Service Contact selected by the user in the service only filing that provides a link to the non-file-stamped document(s) and lists all Service Contacts that receive the notification. For the efiled and eServe only documents, after the clerk reviews and accepts the filing, the system will: (1) apply the filestamp at the bottom of the lead page of each electronic file, (2) place the file-stamped document(s) into the official electronic court file, (3) send an email notification to the user that provides a link to the file-stamped document, and (4) send an email notification to each Service Contact selected by the user that provides a link to the file-stamped document and lists all Service Contacts that receive the notification. This occurs for both the eFile and eServe and service only documents. The system will not include in the official court record any information on service (e.g., list of Service Contacts and confirmation of service). Users have two options to obtain documentation of service and must file the documentation to include it in the official court record. First, the user can include their own email address as a Service Contact and receive the same email notification. Second, the OFS system records the transaction, and the user can print a copy of

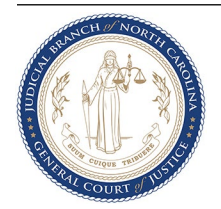

that record at any time after the "service only" function has been completed. A user is not required to use the system generated documentation of service as their Certificate of Service and is always free to draft their own Certificate of Service and file it along with the corresponding document.

**Example (ii)** - Example of one document, with both **eFile Only** and **Service Only** selected; service immediately accomplished for all documents.

| ile Into Case    |              |             |             | Draft # 4839 - Case | # 23CR101000-590 - STATE OF NORTH CAROL            | INA VS CLAR  |
|------------------|--------------|-------------|-------------|---------------------|----------------------------------------------------|--------------|
| Case information |              | Parties     | 3 Filings   | Service             | S Fees                                             | 6 Summ       |
|                  | Filings      |             |             |                     | Max Envelope Size: 36.70 MB<br>Remaining: 36.12 MB |              |
|                  | Filing Code  | Filing Type | Description |                     | Actions                                            |              |
|                  | MOTION       | Efile       |             |                     | / 1                                                | _            |
|                  | Service Only | ServiceOnly |             |                     | / 1                                                |              |
|                  | + add more   |             |             |                     |                                                    |              |
|                  |              |             |             |                     |                                                    |              |
|                  |              |             |             |                     |                                                    |              |
|                  |              |             |             |                     |                                                    |              |
|                  |              |             |             |                     |                                                    |              |
|                  |              |             |             |                     |                                                    |              |
| Support          |              |             |             |                     |                                                    |              |
| Daniel and Full  |              |             |             |                     | 6 Par                                              | tias Service |

When a user performs the "eFile only" and the "service only" function in the same envelope in OFS, the system will immediately: (1) send the eFile only document(s) to the clerk for review and (2) send an email notification of the service only document(s) to each Service Contact selected by the user in the service only filing that provides a link to the non-file-stamped document(s) and lists all Service Contacts that receive the notification. For the efiled only documents, after the clerk reviews and accepts the filing, the system will: (1) apply the file-stamp at the bottom of the lead page of each electronic file, (2) place the file-stamped document(s) into the official electronic court file, and (3) send an email notification to the user that provides a link to the file-stamped document. The system will not include in the official court record any information on service (e.g., list of Service Contacts and confirmation of service). Users have two options to obtain documentation of service and must file the documentation to include it in the official court record. First, the user can include their own email address as a Service Contact and receive the same email notification. Second, the OFS system records the transaction, and the user can print a copy of that record at any time after the "service only" function has been completed.

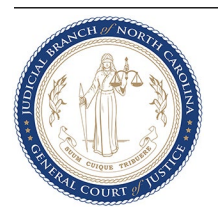

eFileNC Stage \*\*\*\*\*\*\*\*\* THIS IS A TEST SITE  $\equiv$ 0. ..... SJ -Draft # 4839 - Case # 23CR101000-590 - STATE OF NORTH CAROLINA VS CLAR... File Into Case 0. ŧ a 3 Filings 4 Service Case information Parties 5 Fees 6 Summary Max Envelope Size: 36.70 MB Filings Remaining: 36.41 MB -Filing Code Filing Type Description Actions MOTION EfileAndServe / 1 + add more \$ \$ **O** Support Service Save Draft and Exit ← Parties

<u>Step 9</u> - On the Filings Tab continue adding more filings if needed and click on Service button to proceed.

**Step 10** - On the **Service** Tab select the Service Contacts you intend to serve. If the desired Service Contact is not listed, then you can choose to add them from the list your firm maintains by clicking on the **Firm List** button or create a new contact by clicking on the **Add new contact** button. You can also choose to add yourself as the service contact by clicking on the **Add me** button. After the service contact selections are made click the **Fees** button.

**NOTE** – NC is not maintaining a Public List of service contacts, so please <u>do not</u> add any service contact to this list.

| File Into Case   |                  |                            | Draft # 4839 - Case # : | 23CR101000-590 - STATE OF NORTH CAR | ROLINA VS CLAR |
|------------------|------------------|----------------------------|-------------------------|-------------------------------------|----------------|
| Case information | S Parties        | Silings                    | 4 Service               | (5) Fees                            | 6 Summar       |
|                  | Service Contacts |                            | + Add me + Firm list    | + Public list + Add new contac      | :t             |
|                  | State            |                            |                         | 1                                   |                |
|                  | Service Contact  | Email/Mail                 | Service Method          | Actions                             |                |
|                  | Mickey Mouse     | Mickey.Mouse@someemail.com | EServe 👻                | / 0                                 |                |
|                  | Defendant        |                            |                         |                                     |                |
|                  | CLARK KENT       |                            |                         | <b>±</b> <sup>2</sup>               |                |
|                  | Service Contact  | Email/Mail                 | Service Method          | Actions                             |                |
|                  | Jane Doe         | testemail@email.com        | EServe 👻                | / 0                                 |                |
|                  | Donald Duck      | testdemo@testdemo.com      | EConio -                |                                     |                |

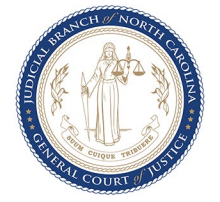

**Option (a)** - If adding yourself as the service contact, choose from the Associated Parties list to indicate the party you are associated with and click the **Save** button. If not associated with any party choose **Other: No Party Association**.

| ≡        | eCourts (FileNC Stage ******** THIS IS A TEST SITE @ *                        | III *   | <b>SJ</b> - |
|----------|-------------------------------------------------------------------------------|---------|-------------|
| <b>n</b> | File Into Case Draft # 4839 - Case # 23CR101000-590 - STATE OF NORTH CAROLINA | VS CLAR | 0 -         |
| à        | Add Me As Service Contact                                                     |         |             |
| 8        | Associated Parties                                                            |         |             |
|          | Select one or more parties to associate with the service contact.             |         |             |
|          | * Associated Parties                                                          |         |             |
|          | CLARK KENT                                                                    |         |             |
|          | STATE OF NORTH CAROLINA                                                       |         |             |
| \$       | Other: No Party Association                                                   |         |             |
| \$       |                                                                               |         |             |
|          |                                                                               |         |             |
|          |                                                                               |         |             |
|          |                                                                               |         |             |
|          |                                                                               |         |             |
|          |                                                                               |         |             |
| 2        | ) Support                                                                     | _       | $\frown$    |
|          |                                                                               | Cancel  | Save        |

**Option (b)** - If adding a firm user(s) as the service contact, choose from the Associated Parties list to indicate the party the firm user is associated with, select the firm user(s) and click the **Save** button. If not associated with any party choose **Other: No Party Association**.

| A  | le Into Case Draft # 4839 - Case # 23CR101000-590 - STATE OF NORTH CAROLINA VS CLAR  | 0.   |
|----|--------------------------------------------------------------------------------------|------|
| ā  | dd Existing Firm Contact                                                             |      |
|    | Associated Parties Select one or more parties to associate with the service contact. |      |
| ţ. | Test Attorney Test.est@test.com                                                      |      |
|    | betty b betsy betty@gmail.com                                                        |      |
|    | Betty B Betsy     Hittheroadjack@gmail.com                                           |      |
|    | d blue d_blue1023@hotmail.com                                                        |      |
| 2  | pport Deidra T Blue Deidra T.Blue@nccourts.org                                       |      |
|    | Cancel                                                                               | Save |

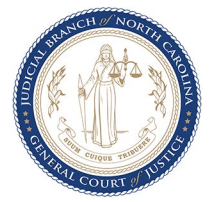

**Option (c)** - If adding a new service contact, choose from the Associated Parties list to indicate the party the contact is associated with, enter the contact's name and email and click the **Save** button. If not associated with any party, choose **Other: No Party Association**.

|                                                                                                    | ourts el                            | FileNC Stage ******** THIS IS A TEST SITE @                                                                                                    |                               |                                                                                                    |
|----------------------------------------------------------------------------------------------------|-------------------------------------|----------------------------------------------------------------------------------------------------|-------------------------------|----------------------------------------------------------------------------------------------------|
| file                                                                                                    | e Into Ca                           | Se Draft # 4839 - Case # 23CR101000-590 - STATE OF NORTH CAROL                                                                                                    | INA VS CLAR                   | 0.                                                                                                    |
| a Ac                                                                                                    | dd Serv                             | vice Contact                                                                                                    |                               |                                                                                                    |
|                                                                                                    |                                     | Service method<br>Serve parties with an electronic copy of your documents or may also have the choice to serve them by mail.<br>* Service Method<br>EServe                                                                                                    | j                             |                                                                                                    |
|                                                                                                    |                                     | Associated Parties Select one or more parties to associate with the service contact.  * Associated Parties                                                                                                    |                               |                                                                                                    |
| 7                                                                                                    |                                     | CLARK KENT STATE OF NORTH CAROLINA                                                                                                    |                               |                                                                                                    |
|                                                                                                    |                                     | Other: No Party Association       * Email   Phone number                                                                                                    |                               |                                                                                                    |
|                                                                                                    | oport                               | Administrative email(s) Country United States                                                                                                    |                               |                                                                                                    |
| Q Sup                                                                                                    |                                     |                                                                                                    |                               | Contraction of the local division of the local division of the loc |
| D Sup                                                                                                    |                                     |                                                                                                    | Cancel                        | Sav                                                                                                    |
| D Sup                                                                                                    | Courts e                            | FileNC Stage ********* THIS IS A TEST SITE                                                                                                    | Cancel                        | Save                                                                                                    |
|                                                                                                    | Courts el                           | FileNC Stage ******** THIS IS A TEST SITE OF NORTH CAROL                                                                                                    | Cancel<br>III -<br>NA VS CLAR | Save<br>(3) -                                                                                                    |
| C Sup                                                                                                    | courts el<br>Serve el<br>e Into Car | FileNC Stage ********* THIS IS A TEST SITE & Case # 23CR101000-590 - STATE OF NORTH CAROL                                                                                                    | Cancel                        | Sav.<br>SJ ~<br>() ~                                                                                                    |
| Sup<br>Sup<br>File<br>Ca<br>Ac                                                                                                 | e Into Ca<br>dd Serve               | FileNC Stage ********* THIS IS A TEST SITE OF NORTH CAROL<br>ISSE Draft # 4839 - Case # 23CR101000-590 - STATE OF NORTH CAROL<br>VICE Contact<br>Associated Parties                                                                                                    | Cancel                        | Sav/                                                                                                    |
| Sup<br>Sup<br>File<br>Ca<br>Ac                                                                                                 | e Into Ca                           | FileNC Stage ********* THIS IS A TEST SITE   FileNC Stage ********* THIS IS A TEST SITE  FileNC Stage ************************************                                                                                                    | Cancel<br>III -<br>NA VS CLAR | Sav<br>(3) -                                                                                                    |
| Sup<br>Sup<br>File<br>Ac                                                                                                    | e Into Ca                           | FileNC Stage ******** THIS IS A TEST SITE     Image: Case # 23CR101000-590 - STATE OF NORTH CAROL       sise     Draft # 4839 - Case # 23CR101000-590 - STATE OF NORTH CAROL       rice Contact     Select one or more parties to associate with the service contact.       * Associated Parties     Select one or more parties to associate with the service contact.       * Associated Parties     CLARK KENT Image: CLARK KENT Image: CLARK KENT I                                                                                                    | Cancel                        | Sav<br>(3) -                                                                                                    |
| Sup<br>Sup<br>File<br>A<br>C<br>A<br>C<br>A<br>C<br>C<br>A<br>C<br>C<br>A<br>C<br>C<br>C<br>C<br>C<br>C<br>C<br>C              | e Into Ca                           | FileNC Stage ******** THIS IS A TEST SITE   FileNC Stage ************************************                                                                                                    | Cancel                        | Sav<br>(3) ~<br>(1) ~                                                                                                    |
| Sup<br>Sup<br>File<br>A<br>File<br>A<br>C<br>C<br>C<br>C<br>C<br>C<br>C<br>C<br>C<br>C<br>C<br>C<br>C<br>C<br>C<br>C<br>C<br>C | e Into Ca                           | FileNC Stage ********* THIS IS A TEST SITE <ul> <li>Test</li> <li>Draft # 4839 - Case # 23CR101000-590 - STATE OF NORTH CAROL</li> </ul> vice Contact <ul> <li>Associated Parties</li> <li>Select one or more parties to associate with the service contact.</li> <li>* Associated Parties</li> <li>CLARK KENT C</li> </ul> Contact Information <ul> <li>Ady our email address below to be eligible to receive electronic service.</li> </ul>                                                                                                    | Cancel                        | Sav<br>3 -<br>6 -                                                                                                    |
|                                                                                                    | dd Serv                             | Films Stage   Films Stage   time   Draft # 4839 - Case # 23CR101000-590 - STATE OF NORTH CAROL   vice Contact     Select one or more parties to associate with the service contact.     * Associated Parties     CLARK KENT ©     * Instrume     * Instrume     * Instrume     Modele name                                                                                                    | Cancel                        | (3)                                                                                                    |
| D Sup<br>Sup<br>Fild<br>A<br>C<br>Sup<br>Sup<br>Sup<br>Sup<br>Sup<br>Sup<br>Sup<br>Sup                                         | e Into Ca                           | FileNC Stage ************************************                                                                                                    | Cancel                        | sav<br>(3) -<br>(1) -                                                                                                    |
| Sup<br>Sup<br>File<br>Content<br>Sup<br>Sup<br>Sup<br>Sup<br>Sup<br>Sup<br>Sup<br>Sup<br>Sup<br>Sup                            | e Into Ca                           | FileX Stage ************************************                                                                                                    | Cancel                        | 3) •<br>() •                                                                                                    |
|                                                                                                    | dd Serv                             | FileNC Stage ************************************                                                                                                    | Cancel                        | (a) - (a) -  |
|                                                                                                    | e Into Ca                           | FileNC Stage ************************************                                                                                                    | Cancel                        | 3) ~ () ~ () ~ () ~ () ~ () ~ () ~ () ~                                                                                                    |
|                                                                                                    | e Into Ca                           | FRINK Stage                                                                                                    | Cancel                        | 3                                                                                                    |
|                                                                                                    | e Into Ca                           | Finc Sage ************************************                                                                                                    | Cancel                        | 3                                                                                                    |
|                                                                                                    | e Into Ca<br>dd Serv                | Files Tase This IS A TEST STE<br>To Contact<br>Associated Parties<br>Sections or more parties to associate with the service contact<br>* Sections of more parties to associate with the service contact<br>* Sections of Parties<br>Contact Information<br>Adjour email address below to be eligible to receive electronic service.<br>* First name<br>* Last name<br>Contact<br>* first name<br>* Last name<br>Contact<br>* first name<br>* Last name<br>Contact<br>* first name<br>* Last name<br>Contact<br>* first name<br>* Last name<br>Contact<br>* first name<br>* Last name<br>Contact<br>* first name<br>* Last name<br>Contact<br>* first name<br>* Last name<br>Contact<br>* first name<br>* Last name<br>Contact<br>* first name<br>* Last name<br>Contact<br>* first name<br>Contact<br>* first name<br>* Last name<br>Contact<br>* Last name<br>Contact<br>* Last name<br>* Last name<br>Contact<br>* Last name<br>* Last name<br>Contact<br>* Last name<br>* Last name<br>Contact<br>* Last name<br>* Last name<br>Contact<br>* Last name<br>* Last name<br>Contact<br>* Last name<br>* Last name<br>Contact<br>* Last name<br>* Last name<br>* Last name<br>Contact<br>* Last name<br>* Last name<br>* L | Cancel                        | 3 -<br>• • •                                                                                                    |

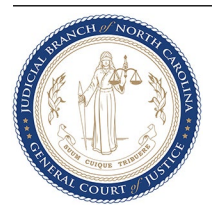

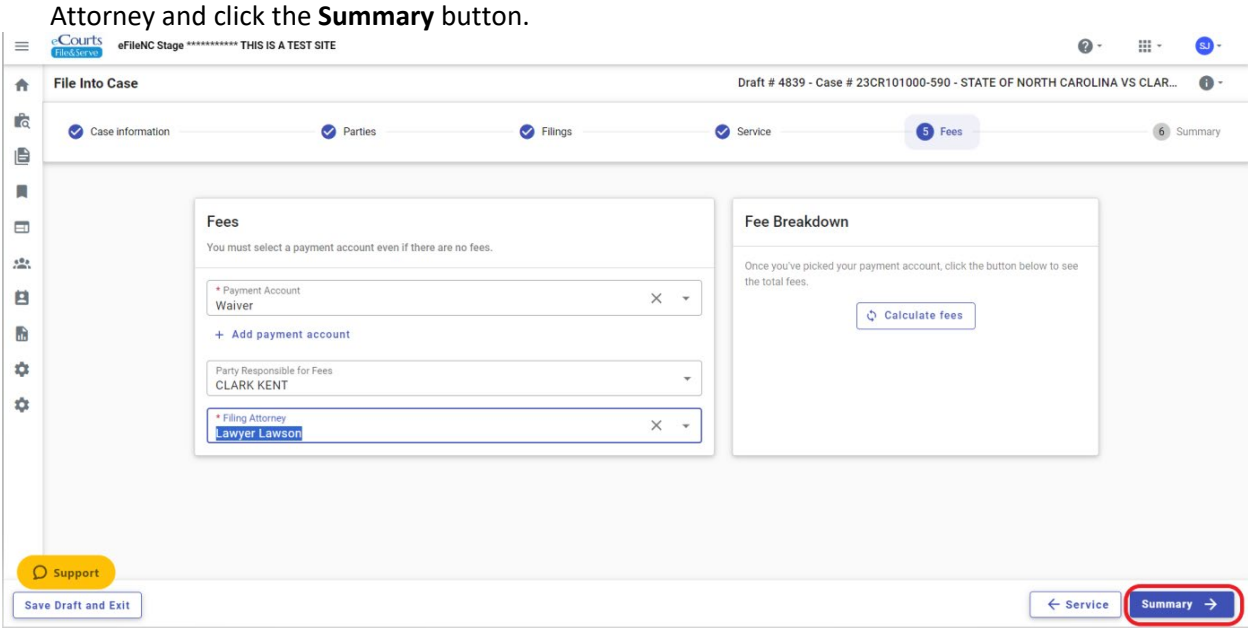

<u>Step 11</u> - On the Fees Tab select the Payment Account, Party Responsible for Fees and Filing Attorney and click the **Summary** button.

.....Continued in next page.

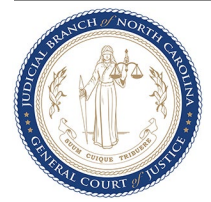

<u>Step 12</u> - On the **Summary** Tab check the three agreement boxes, verify all the details including the Service Contact details by clicking on the arrows next to each Party Type and click the **Submit** button.

| Case information | Service Parties                                                                                                    | S Filings                                                                                                    | Service                                                                                                    | Sees                                                                                                    | <b>6</b> s |
|------------------|----------------------------------------------------------------------------------------------------|----------------------------------------------------------------------------------------------------|----------------------------------------------------------------------------------------------------|----------------------------------------------------------------------------------------------------|------------|
|                  | Submission Agreements     by checking this box, I agree that the in     subject to legal penalties or sanctio     MooRTAN TOTICE: It are prohibited for     dentifying information (PII) in that dos     peen entered under 6.3.74450.1.7A-     succurity numbers: "Cendit card number     y at fine of up to \$500.00 per violation     have read this notice. I understand th     You must accept the Submission Agree | formation in this filing is true to the b<br>ns and, depending on the situation, mr<br>ary person preparing or filing a docu-<br>ument unless expressly required by la<br>departice of the situation of the situation of the<br>dentification numbers. Proves license<br>beliet card numbers: Personal ident<br>N.C.G.S. 132-1.10(d) https://www.ncl<br>at, if I file, I must comply with the filing<br>ements. | est of my knowledge, information, or belief. I also und<br>ay be charged with a crime.<br>ment in the official records of the North Carolina cour<br>w (e.g., the social security number of a party against<br>greesity required to be on a fee application under G.s.<br>numbers: State identification numbers: Passport nu<br>fication (PNI) costs: Passwords Volation of this law<br>leg gov/EnactedLegislation/Statutes/PDF/BySection/<br>and redaction requirements set forth in N.C.G.S. 132 | erstand that persons who make false filings can<br>ts to include any of the following personal<br>whom a judgement for attorney's or GAL's fees has<br>74x55(0) or court order or redacted: - Social<br>hothers-Checking account numbers- Savings<br>may be prosecuted as an infraction, punishable<br>2hapter_132/G5_132-1.10.pdf<br>1.10(g). |            |
|                  | Case Information<br>Court Location<br>zTEST2 - Mecklenburg District Court                                                                                                    | Case Type<br>Criminal                                                                                                    | Case Category<br>Criminal                                                                                                    | <i>∎</i> Edit                                                                                                    |            |
|                  | Case Information<br>Court Location<br>ZTEST2 - Mecklenburg District Court                                                                                                    | Case Type<br>Criminal                                                                                                    | Case Category<br>Criminal                                                                                                    | Zedit                                                                                                    |            |
|                  | Parties<br>Party Type<br>State                                                                                                    | Party Name<br>STATE OF NORTH                                                                                                    | Lead Attorney                                                                                                    | <b>₽</b> Edit                                                                                                    |            |
|                  | Defendant                                                                                                    | CLARK KENT                                                                                                    |                                                                                                    |                                                                                                    |            |
|                  | Filings<br>Filing Code<br>MOTION                                                                                                    | Filing Type<br>eFile and Serve                                                                                                    | Filing Description                                                                                                    | Client Ref #                                                                                                    |            |
|                  | Service Contacts Party Type                                                                                                    | Party Name                                                                                                    | Service Con                                                                                                    | ects                                                                                                    |            |
|                  | State                                                                                                    | STATE OF NORTH                                                                                                    | H CAROLINA                                                                                                    | $\bigcirc$                                                                                                    |            |
|                  | Service Contact<br>Mickey Mouse                                                                                                    | Service method<br>EServe                                                                                                    | Email<br>Mickey.Mouse@someemail.com                                                                                                    |                                                                                                    |            |
|                  | Defendant                                                                                                    | CLARK KENT                                                                                                    | <b>(1</b> <sup>2</sup> )                                                                                                    |                                                                                                    |            |
|                  | Service Contact<br>Jane Doe<br>Service Contact<br>Donald Duck                                                                                                    | Service method<br>EServe<br>Bervice method<br>EServe                                                                                                    | Email<br>testemail@email.com<br>Email<br>testdemo@testdemo.com                                                                                                    |                                                                                                    |            |
|                  | Other Service Contacts                                                                                                    |                                                                                                    |                                                                                                    |                                                                                                    |            |
|                  | Fees<br>Payment account<br>Waiver                                                                                                    | Party responsible<br>CLARK KENT                                                                                                    | Filing attorney<br>Lawyer Lawson                                                                                                    | <i>₽</i> Edit                                                                                                    |            |
|                  |                                                                                                    |                                                                                                    |                                                                                                    | Total \$0.00<br>Waiver Selected                                                                                                    |            |

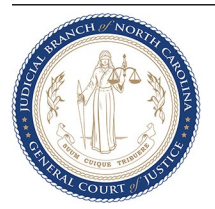